BITMAIN

# S4 Server Manual

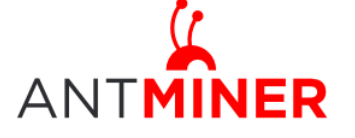

# Contents

| 1 | Overvi | ew                        | 3  |
|---|--------|---------------------------|----|
| 2 | Conne  | ct to Server              | 3  |
| 3 | Server | Configuration             | .4 |
|   | 3.1    | Pool Setting              | 4  |
|   | 3.2    | Frequency Modification    | 5  |
| 4 | Server | Status                    | .5 |
| 5 | System | Configuration and status  | 6  |
|   | 5.1    | System Upgrading          | 6  |
|   | 5.2    | Password Modification     | 6  |
|   | 5.3    | Software Version Checking | 7  |
|   | 5.4    | Restore Initial Setting   | 7  |

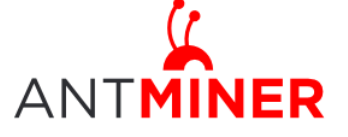

# **1** Overview

The S4 Server is a chassis style 2TH/s bitcoin server with PSU. It has been assembled before Fab out.

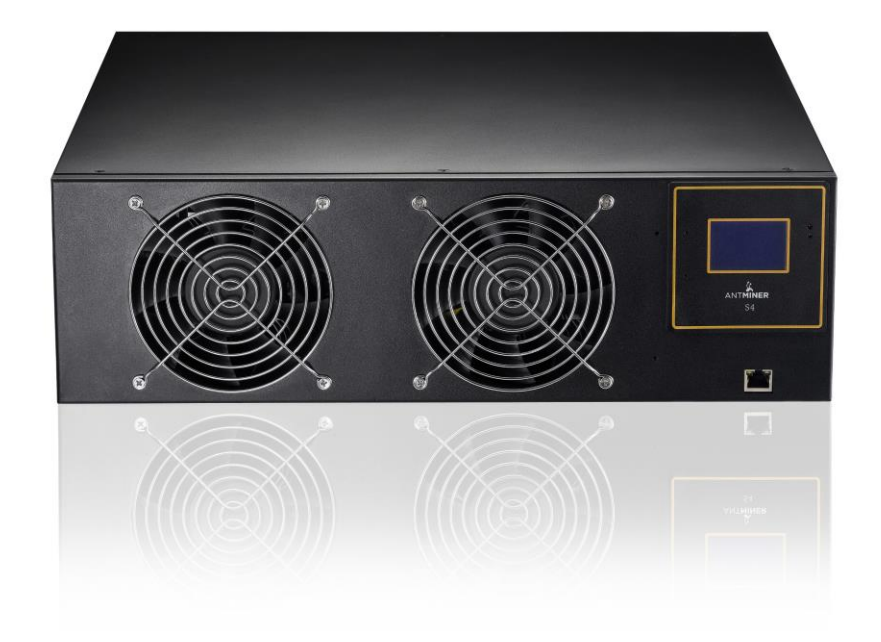

PSU inside: 1400W, 80PLUS gold, C14 input socket. Power line not included. You may look for one line with no less than 16A in your local market.

LCD screen: Here shows IP address, Hashrate, Max temperature. There are also status LEDS, reset button and beep on the screen.

Casing size: 3U Rack, 432mm\*442mm\*133mm.

# 2 Connect to Server

Step 1. The default DHCP network protocol distributes IP addresses automatically.

After you have your server hooked up, you will see the IP address on the LCD display.

Step 2. Connect your server to the PC with network cable.

Step 3. Enter server's IP address into your web browser, then login in to the server console. The default username and password for S4 is 'root'.

Through 'Network', you will be able to modify the server's IP address, and choose 'Save and Apply' after modifying it.

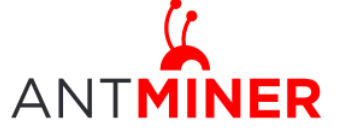

# S4 Server Manual

Last updated: 9/29/2014 Page 4 of 8

|                                                 | <u> </u>                       |  |
|-------------------------------------------------|--------------------------------|--|
| System Miner Configuration Miner Status Network |                                |  |
| Network Settings                                |                                |  |
| Network setup for Miner                         |                                |  |
| Status                                          | MAC-Addressn7C:66:9D:135:CD:E2 |  |
| Hostname                                        | antMiner                       |  |
| Protocol                                        | DHCP                           |  |
| IP Address                                      |                                |  |
| Netmask                                         |                                |  |
|                                                 |                                |  |
| Gateway                                         |                                |  |

# **3** Server Configuration

#### 3.1 Pool Setting

You can configure your server through ' Configuration->General Settings'.

Pool URL- In this column you should enter the URL of your desired pool.

Worker- This is your worker ID on the selected pool.

Password- This is the password for your selected worker.

#### Comment:

3.1.1 Server can be set up with three mining pools, the priority decreases from first pool (pool 1) to third pool (pool 3). The pool with low priority will start to work only when the high priority pool breaks down.

3.1.2 With 'Beeper ringing' checked, beeper will ring when the server stops mining, otherwise it won't ring even if the server stops mining.

3.1.3 With 'Stop running when temperature is over 80  $^{\circ}$ C' checked, the server will stop mining when the temperature exceeds 80  $^{\circ}$ C' to protect the server. If it 's unchecked, the server will still mine even in high temperature.

Click 'Save & Apply' to save and restart server.

| stem Miner Configuration Miner Status Network |                          |  |
|-----------------------------------------------|--------------------------|--|
| neral Settings Advanced Settings              |                          |  |
| er General Configuration                      |                          |  |
| -                                             |                          |  |
| Pool 1                                        |                          |  |
| URL                                           | 50.31.149.57:3333        |  |
| Worker                                        | bitmainer_1              |  |
| Password                                      | 123                      |  |
| Pool 2                                        |                          |  |
| URL                                           | stratum.antpool.com:3333 |  |
| Worker                                        | antminer_1               |  |
| Password                                      | 123                      |  |
| Pool-3                                        |                          |  |
| URL                                           | stratum.f2pool.com.25    |  |
| Worker                                        | kuelei5151.2             |  |
| Password                                      | 123                      |  |
| Setup                                         |                          |  |
| Beeper ringing                                |                          |  |
| Stop running when temprerature is over 80å, f |                          |  |

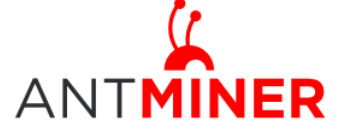

### **3.2 Frequency Modification**

You are able to modify the frequency value through 'Configuration->Advanced Settings'. E.g.: Voltage '0720' means operating voltage of chip is 0.72V. Voltage needs to be modified when adjusting the frequency.

| ANTMINER                                        |                |            |
|-------------------------------------------------|----------------|------------|
| System Miner Configuration Miner Status Network |                |            |
| General Settings Advanced Settings              |                |            |
| Miner Advanced Configuration                    |                |            |
|                                                 |                |            |
| Settings                                        |                |            |
| Frequency                                       | 200M (default) |            |
| Voltage                                         | 0720           |            |
|                                                 |                |            |
| L                                               |                |            |
|                                                 |                | Save&Apply |

### 4 Server Status

Click the status marked below, you can check the operating status of your server.

| INER   | Miner Configural | tion Miner Status 1 | Vetwork     |        | -        | -        | -           | -        | _         |           |          | -             | -                                       | -      |                                         |         |        |
|--------|------------------|---------------------|-------------|--------|----------|----------|-------------|----------|-----------|-----------|----------|---------------|-----------------------------------------|--------|-----------------------------------------|---------|--------|
| Summa  | iry              |                     |             |        |          | *****    |             |          |           |           |          | ****          |                                         |        | +++++++++++++++++++++++++++++++++++++++ |         |        |
|        | Elapsed          | GH/S(5              | s)          | GH/S   | (avg)    |          | FoundBlocks |          | Utility   |           | Loca     | Work          | 9                                       | wu     |                                         | BestSha | re     |
|        | 2d21h22m6s       | 1725.73             | 8           | 200    | 7.21     |          | 0           |          | 22.07     |           | 1487     | 10485         | 280                                     | 40.47  |                                         | 0       |        |
| Pools  |                  |                     |             |        |          |          |             |          |           |           |          |               |                                         |        |                                         |         |        |
| Pool   |                  | URL                 | User        | Status | Priority | GetWorks | Accepted    | Rejected | Discarded | Stale     | Diff     | Diff1#        | DiffA#                                  | DiffR# | DiffS#                                  | LSDiff  | LSTim  |
| 0      | http://5         | 0.31.149.57:3333    | bitmainer 1 | Alive  | 0        | 8950     | 91863       | 474      | 3160125   | 0         | 1.02K    | 110784064     | 94067712                                | 485376 | 0                                       | 1024    | 0:00:0 |
| 1      | http://stratu    | m.antpool.com1:3333 | antminer 1  | Dead   | 1        | 0        | 0           | 0        | 0         | 0         |          | 0             | 0                                       | 0      | 0                                       | 0       | 0      |
| 2      | http://5         | 0.31.149.57:3333    | antminer 1  | Alive  | 2        | 0        | 0           | 0        | 0         | 0         | 1.02K    | 0             | 0                                       | 0      | 0                                       | 0       | 0      |
| total  |                  |                     | _           |        |          | 8950     | 91863       | 474      | 3160125   | 0         |          | 110784064     | 94067712                                | 485376 | 0                                       |         |        |
| HW     |                  | 3240                |             |        |          |          |             |          |           |           |          | 0.0029%       | 0.0034%                                 |        |                                         |         |        |
| AntMin | er               |                     |             |        |          |          |             |          |           |           |          |               |                                         |        |                                         |         |        |
|        | Chain#           | ASIC#               | Frequen     | су     | Те       | mp       |             |          |           |           | ASI      | C status      |                                         |        |                                         |         |        |
|        | 1                | 40                  | 200         |        |          | 41       |             |          | 0000      | 0000 000  | 00000 00 | 000000 00000  | 000 00000000                            |        |                                         |         |        |
|        | 2                | 40                  | 200         |        |          | 38       |             |          | 0000      | 00000 000 | 00000 00 | 000000 00000  | 000 00000000                            |        |                                         |         |        |
|        | 3                | 40                  | 200         |        | 10       | 46       |             |          | 0000      | 0000 0000 | 00000 00 | 000000 000000 | 000000000000000000000000000000000000000 |        |                                         |         |        |
|        | 4                | 40                  | 200         |        | 10       | 48       |             |          | 0000      | 0000 0000 | 00000 00 | 000000 000000 | 000 0000000                             |        |                                         |         |        |
|        | Fan#             | Fa                  | in1         |        |          | Fan      | 2           |          |           | Far       | 3        |               |                                         |        | Fan4                                    |         |        |
| 10000  |                  |                     | 12.0        |        |          | 272      | 0           |          |           | 240       | 0        |               |                                         |        | 2600                                    |         |        |

ASIC#: ASIC number in the chain Frequency: ASIC setting frequency Temp: Temperature, centigrade

ASIC status: o stands for OK, x stands for error.

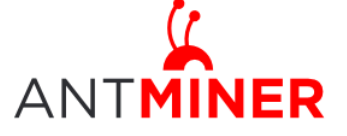

# **5** System Configuration and status

### 5.1 System Upgrading

Through 'System->Upgrade', you will be able to upgrade your server.

| INER                                                                                                    |                                                                                                    |               |  |  |  |  |
|----------------------------------------------------------------------------------------------------|----------------------------------------------------------------------------------------------------|---------------|--|--|--|--|
| ystem Miner Configuration Miner Status Network                                                            |                                                                                                    |               |  |  |  |  |
| verview Administration Monitor Kernel Log Upgr                                                            | ide Reboot                                                                                                    |               |  |  |  |  |
| ograde                                                                                                    |                                                                                                    |               |  |  |  |  |
| Backup / Restore<br>Click "Generate archive" to download a tar archive of the curr                        | ent configuration files. To reset the firmware to its initial state, click "Perform reset" (only possible with squashfs images). |               |  |  |  |  |
| Download backup:                                                                                          | Generate archive                                                                                                    |               |  |  |  |  |
| Reset to defaults:                                                                                        | Perform reset                                                                                                    | Perform reset |  |  |  |  |
| To restore configuration files, you can upload a previously get                                           | ierated backup archive here.                                                                                                    |               |  |  |  |  |
| Restore backup:                                                                                           | 浏览                                                                                                    |               |  |  |  |  |
|                                                                                                    |                                                                                                    |               |  |  |  |  |
| Flash new firmware image<br>Upload a sysupgrade-compatible image here to replace the ru                   | ning firmware. Check "Keep settings" to retain the current configuration.                                                        |               |  |  |  |  |
| Flash new firmware image<br>Upload a sysupgrade-compatible image here to replace the ru<br>Keep settings: | nning firmware. Check "Keep settings" to retain the current configuration.                                                       |               |  |  |  |  |

'Keep setting' is chosen by default, you should choose it if you hope to preserve the current settings. You should cancel this option if you hope to restore to initial settings.

Click 'Browse' button to choose upgrade file. After choosing upgrade file, then click 'Flash image...' button, it will remind if upgrading software, start to download software after choosing upgrading software. During the upgrade process, you need to **wait patiently, and must keep power on, otherwise, the server should be shipped to factory to restore.** You will see bellow screenshot after upgrading successfully.

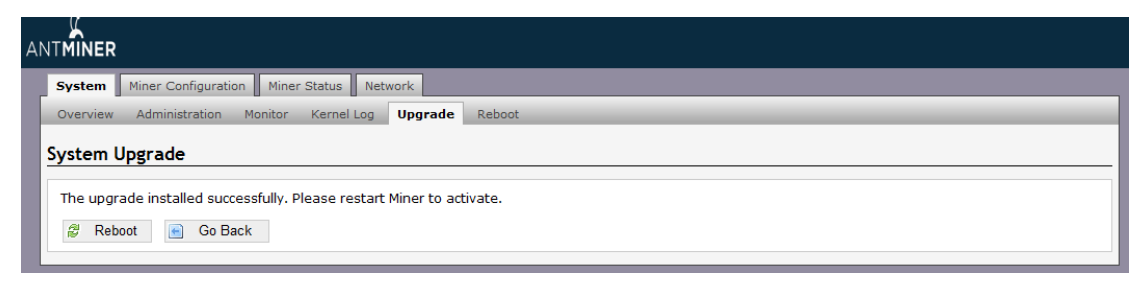

Choose 'Reboot' button, server will restart and run the new system. Choose 'Go Back', server will continue running the old system, will run new system when power on next time.

### 5.2 Password Modification

Through 'System->Administration', you can modify AntMiner login password, and choose 'Save' and 'Save and Apply' after modifying it.

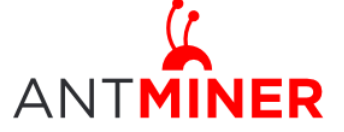

Last updated: 9/29/2014 Page 7 of 8

| I MINER                                                     |                       |                      |
|-------------------------------------------------------------|-----------------------|----------------------|
| System Miner Configuration Miner Status Network             |                       |                      |
| Overview Administration Monitor Kernel Log Upgrade          | e Reboot              |                      |
| Password                                                    |                       |                      |
| Changes the administrator password for accessing the device |                       |                      |
| Current Password                                            | Lurrent Password      |                      |
| New Password                                                | New Password          |                      |
| Confirmation                                                | Confirmation Password |                      |
|                                                             |                       |                      |
|                                                             |                       | 🙆 Reset 🖉 Save&Apply |

### 5.3 Software Version Checking

Through 'System->Overview', you will be able to check the software version you used.

After upgrading the software, to check if you are using the latest version of software via 'File System Version'.

| ANTMINER                                                  |                                                                    |  |  |  |  |  |  |  |  |  |
|-----------------------------------------------------------|--------------------------------------------------------------------|--|--|--|--|--|--|--|--|--|
| System Miner Configuration Miner Status Network           | System Miner Configuration Miner Status Network                    |  |  |  |  |  |  |  |  |  |
| Overview Administration Monitor Kernel Log Upgrade Reboot |                                                                    |  |  |  |  |  |  |  |  |  |
|                                                           |                                                                    |  |  |  |  |  |  |  |  |  |
| Overview                                                  |                                                                    |  |  |  |  |  |  |  |  |  |
| System                                                    |                                                                    |  |  |  |  |  |  |  |  |  |
| Miner Type                                                | Antminer S4                                                        |  |  |  |  |  |  |  |  |  |
| Hostname                                                  | antMiner                                                           |  |  |  |  |  |  |  |  |  |
| Model                                                     | GNU/Linux                                                          |  |  |  |  |  |  |  |  |  |
| Hardware Version                                          | 2.4.3.0                                                            |  |  |  |  |  |  |  |  |  |
| Kernel Version                                            | Linux 3.8.13 ∉65 SMP Wed Aug 6 17:17:59 CST 2014                   |  |  |  |  |  |  |  |  |  |
| File System Version                                       | Mon Sep 15 14:38:50 CST 2014                                       |  |  |  |  |  |  |  |  |  |
| Cgminer Version                                           | 3.12.0                                                             |  |  |  |  |  |  |  |  |  |
| Uptime                                                    | 10                                                                 |  |  |  |  |  |  |  |  |  |
| Load Average                                              | 3.07, 2.66, 1.49                                                   |  |  |  |  |  |  |  |  |  |
| Memory                                                    |                                                                    |  |  |  |  |  |  |  |  |  |
| Total Available                                           | 68804 kB / 509472 kB (14%)                                         |  |  |  |  |  |  |  |  |  |
| Free                                                      | 440568 kB / 509472 kB (86%)                                        |  |  |  |  |  |  |  |  |  |
| Cached                                                    | 0 K8 / 509472 K8 (0%)                                              |  |  |  |  |  |  |  |  |  |
| Buffered                                                  | 164 kB / 509472 kB (00s)                                           |  |  |  |  |  |  |  |  |  |
|                                                           |                                                                    |  |  |  |  |  |  |  |  |  |
| Network                                                   |                                                                    |  |  |  |  |  |  |  |  |  |
| IP Status                                                 | 201 Tratel 1007<br>Auforeau 1021681.6<br>800<br>Netmaaks 255.255.0 |  |  |  |  |  |  |  |  |  |

### **5.4 Restore Initial Setting**

Press the 'Reset' button on the left bottom of LCD screen and hold on for 3 seconds, red led flashing every one second/1S. Release 'Reset' button, the server will restore the initial setting and restart automatically.

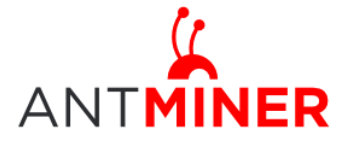

S4 Server Manual

Last updated: 9/29/2014 Page 7 of 8

#### **Regulation:**

#### FCC Notice (FOR FCC CERTIFIED MODELS):

This device complies with part 15 of the FCC Rules. Operation is subject to the following two conditions: (1) This device may not cause harmful interference, and (2) this device must accept any interference received, including interference that may cause undesired operation.

#### Note:

This equipment has been tested and found to comply with the limits for a Class A digital device, pursuant to part 15 of the FCC Rules. These limits are designed to provide reasonable protection against harmful interference when the equipment is operated in a commercial environment. This equipment generates, uses, and can radiate radio frequency energy and, if not installed and used in accordance with the instruction manual, may cause harmful interference to radio communications. Operation of this equipment in a residential area is likely to cause harmful interference in which case the user will be required to correct the interference at his own expense.

#### EU WEEE: Disposal of Waste Equipment by Users in Private Household in the European Union

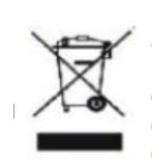

This symbol on the product or on its packaging indicates that this product must not be disposed of with your other household waste. Instead, it is your responsibility to dispose of your waste equipment by handling it over to a designated collection point for the recycling of waste electrical and electronic equipment. The separate collection and recycling of your waste equipment at the time of disposal will help to conserve natural resources and ensure that it is recycled in a manner that protects human health and the environment. For more information

about where you can drop off your waste equipment for recycling, please contact your local city office, your household waste disposal service or the shop where your purchased the product.

| 設備名稱: ,型號:                                                                                                    |           |           |           |               |               |                     |  |  |  |
|----------------------------------------------------------------------------------------------------|-----------|-----------|-----------|---------------|---------------|---------------------|--|--|--|
|                                                                                                    |           |           | 有害物       | 勿质            |               |                     |  |  |  |
| 單元                                                                                                    | 鉛<br>(Pb) | 汞<br>(Hg) | 鎘<br>(Cd) | 六價鉻<br>(Cr+6) | 多溴聯苯<br>(PBB) | 多溴二苯<br>醚<br>(PBDE) |  |  |  |
| 外殼                                                                                                    | 0         | 0         | 0         | 0             | 0             | 0                   |  |  |  |
| 電路板組<br>件                                                                                                    | Ĩ         | 0         | 0         | 0             | 0             | 0                   |  |  |  |
| 其他線材                                                                                                    | -         | 0         | 0         | 0             | 0             | 0                   |  |  |  |
| 備考 1. "超出 0.1 wt %"及"超出 0.01 wt %"係指限用物質之百分比含量超出百分比含量<br>基準<br>值。<br>備考 2. "〇"係指該項限用物質之百分比含量未超出百分比含量基準值。<br>備考 3. "一"係指該項限用物質為排除項目 |           |           |           |               |               |                     |  |  |  |

#### 台湾 ROHS: